## ด่วนมาก

ที่ ชร ๐๐๒๓.๓/ว ภาพ ๖๙

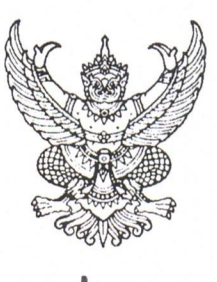

ศาลากลางจังหวัดเชียงราย ถนนแม่ฟ้าหลวง ชร ๕๗๑๐๐

🔰 🖪 ธันวาคม ๒๕๖๔

เรื่อง การรายงานและจัดส่งข้อมูลการจัดเก็บภาษีที่ดินและสิ่งปลูกสร้าง ประจำปี ๒๕๖๔

เรียน นายอำเภอทุกอำเภอ

สิ่งที่ส่งมาด้วย สำเนาหนังสือกรมส่งเสริมการปกครองท้องถิ่น ด่วนมาก ที่ มท ๐๘๐๘.๓/ว ๓๐๔๒ ลงวันที่ ๒๐ ธันวาคม ๒๕๖๔ จำนวน ๑ ฉบับ

ด้วยจังหวัดเชียงรายได้รับแจ้งจากกรมส่งเสริมการปกครองท้องถิ่นว่า ด้วยมาตรา ๒๔ แห่งพระราชบัญญัติภาษีที่ดินและสิ่งปลูกสร้าง พ.ศ. ๒๕๖๒ ประกอบกับข้อ ๒๐ และข้อ ๒๑ ของระเบียบ กระทรวงมหาดไทยว่าด้วยการดำเนินการตามพระราชบัญญัติภาษีที่ดินและสิ่งปลูกสร้าง พ.ศ. ๒๕๖๒ พ.ศ. ๒๕๖๒ กำหนดให้องค์กรปกครองส่วนท้องถิ่นจัดส่งข้อมูลเกี่ยวกับการจัดเก็บภาษี, จำนวนภาษีที่จัดเก็บได้ มูลค่าที่ดินและสิ่งปลูกสร้างที่ใช้เป็นฐานในการคำนวณภาษีให้แก่คณะกรรมการภาษีที่ดินและสิ่งปลูกสร้าง ประจำจังหวัด ภายในเดือนมกราคมของทุกปี และให้คณะกรรมการภาษีที่ดินและสิ่งปลูกสร้างประจำจังหวัด จัดส่งข้อมูลพร้อมทั้งเสนอแนวทางการแก้ไขปัญหาการจัดเก็บภาษีที่ดินและสิ่งปลูกสร้างให้แก่กระทรวงมหาดไทย ภายในเดือนกุมภาพันธ์ของทุกปี โดยรายงานผ่านระบบข้อมูลกลางขององค์กรปกครองส่วนท้องถิ่นที่กรมส่งเสริม การปกครองท้องถิ่นจัดทำขึ้น

กรมส่งเสริมการปกครองท้องถิ่นพิจารณาแล้วเห็นว่า เพื่อให้การรายงานและจัดส่งข้อมูล การจัดเก็บภาษีที่ดินและสิ่งปลูกสร้าง ประจำปี ๒๕๖๔ ขององค์กรปกครองส่วนท้องถิ่นเป็นไปด้วยความเรียบร้อย และแล้วเสร็จภายในระยะเวลาที่กฎหมายกำหนด ประกอบกับข้อมูลดังกล่าวจะต้องนำไปใช้เป็นฐานในการคำนวณ เงินงบประมาณเพื่อซดเซยรายได้ให้แก่องค์กรปกครองส่วนท้องถิ่นที่มีรายได้ลดลงจากการจัดเก็บภาษี จึงแจ้งแนวทางปฏิบัติในการรายงานข้อมูลเกี่ยวกับการจัดเก็บภาษี, ข้อมูลแบบแสดงรายการประเมินและ คำนวณภาษี, รายงานความคืบหน้าการจัดทำแผนที่แม่บทและการจัดทำแผนที่ภาษีและทะเบียนทรัพย์สิน, ปัญหา และข้อเสนอแนะแนวทางการแก้ไขปัญหาการจัดเก็บภาษีที่ดินและสิ่งปลูกสร้าง และการเตรียมความพร้อม เพื่อใช้งานโปรแกรม LTAX Online ผ่านระบบข้อมูลกลางองค์กรปกครองส่วนท้องถิ่น (ระบบ Info ใหม่ เว็บไซต์ : https://info.dla.go.th/) ดังนั้น เพื่อให้การดำเนินการดังกล่าวเป็นไปด้วยความเรียบร้อย จังหวัดเชียงราย จึงให้อำเภอแจ้งให้องค์กรปกครองส่วนท้องถิ่นทุกแห่งในพื้นที่เร่งรัดการรายงานข้อมูลการจัดเก็บภาษีที่ดิน และสิ่งปลูกสร้าง ประจำปี. ๒๕๖๔ ให้แล้วเสร็จทุกหมวดตามขั้นตอนและวิธีการที่กรมส่งเสริมการปกครองท้องถิ่น กำหนด ภายในวันที่ ๑๗ มกราคม ๒๕๖๕ รายละเอียดตามสิ่งที่ส่งมาด้วย

จึงเรียนมาเพื่อพิจารณาดำเนินการ

ขอแสดงความนับถือ

(นายบัญชา เชาวรินทร์) รองผู้ว่าราชการจังหวัด ปฏิบัติราชการแทน ผู้ว่าราชการจังหวัดเชียงราย

สำนักงานส่งเสริมการปกครองท้องถิ่นจังหวัด กลุ่มงานส่งเสริมและพัฒนาท้องถิ่น โทร. ๐ ๕๓๑๗ ๗๓๒๘ - ๙ ต่อ ๐, ๑๙ ด่วนมาก

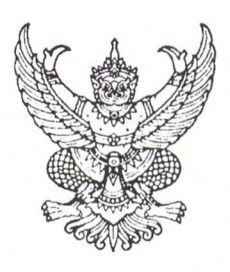

ศาลากลางจังหวัดเชียงราย ถนนแม่ฟ้าหลวง ชร ๕๗๑๐๐

ที่ ชร ๐๐๒๓.๓/ ๑๐๗๗๐

🔊 ติ ธันวาคม ๒๕๖๔

เรื่อง การรายงานและจัดส่งข้อมูลการจัดเก็บภาษีที่ดินและสิ่งปลูกสร้าง ประจำปี ๒๕๖๔

เรียน นายกเทศมนตรีนครเชียงราย

สิ่งที่ส่งมาด้วย สำเนาหนังสือกรมส่งเสริมการปกครองท้องถิ่น ด่วนมาก ที่ มท ๐๘๐๘.๓/ว ๓๐๔๒ ลงวันที่ ๒๐ ธันวาคม ๒๕๖๔ จำนวน ๑ ฉบับ

ด้วยจังหวัดเซียงรายได้รับแจ้งจากกรมส่งเสริมการปกครองท้องถิ่นว่า ด้วยมาตรา ๒๔ แห่งพระราชบัญญัติภาษีที่ดินและสิ่งปลูกสร้าง พ.ศ. ๒๕๖๒ ประกอบกับข้อ ๒๐ และข้อ ๒๑ ของระเบียบ กระทรวงมหาดไทยว่าด้วยการดำเนินการตามพระราชบัญญัติภาษีที่ดินและสิ่งปลูกสร้าง พ.ศ. ๒๕๖๒ พ.ศ. ๒๕๖๒ กำหนดให้องค์กรปกครองส่วนท้องถิ่นจัดส่งข้อมูลเกี่ยวกับการจัดเก็บภาษี, จำนวนภาษีที่จัดเก็บได้ มูลค่าที่ดินและสิ่งปลูกสร้างที่ใช้เป็นฐานในการคำนวณภาษีให้แก่คณะกรรมการภาษีที่ดินและสิ่งปลูกสร้าง ประจำจังหวัด ภายในเดือนมกราคมของทุกปี และให้คณะกรรมการภาษีที่ดินและสิ่งปลูกสร้างประจำจังหวัด จัดส่งข้อมูลพร้อมทั้งเสนอแนวทางการแก้ไขปัญหาการจัดเก็บภาษีที่ดินและสิ่งปลูกสร้างให้แก่กระทรวงมหาดไทย ภายในเดือนกุมภาพันธ์ของทุกปี โดยรายงานผ่านระบบข้อมูลกลางขององค์กรปกครองส่วนท้องถิ่นที่กรมส่งเสริม การปกครองท้องถิ่นจัดทำขึ้น

กรมส่งเสริมการปกครองท้องถิ่นพิจารณาแล้วเห็นว่า เพื่อให้การรายงานและจัดส่งข้อมูล การจัดเก็บภาษีที่ดินและสิ่งปลูกสร้าง ประจำปี ๒๕๖๔ ขององค์กรปกครองส่วนท้องถิ่นเป็นไปด้วยความเรียบร้อย และแล้วเสร็จภายในระยะเวลาที่กฎหมายกำหนด ประกอบกับข้อมูลดังกล่าวจะต้องนำไปใช้เป็นฐานในการคำนวณ เงินงบประมาณเพื่อชดเชยรายได้ให้แก่องค์กรปกครองส่วนท้องถิ่นที่มีรายได้ลดลงจากการจัดเก็บภาษี จึงแจ้งแนวทางปฏิบัติในการรายงานข้อมูลเกี่ยวกับการจัดเก็บภาษี, ข้อมูลแบบแสดงรายการประเมินและ คำนวณภาษี, รายงานความคืบหน้าการจัดทำแผนที่แม่บทและการจัดทำแผนที่ภาษีและทะเบียนทรัพย์สิน, ปัญหา และข้อเสนอแนะแนวทางการแก้ไขปัญหาการจัดเก็บภาษีที่ดินและสิ่งปลูกสร้าง และการเตรียมความพร้อม เพื่อใช้งานโปรแกรม LTAX Online ผ่านระบบข้อมูลกลางองค์กรปกครองส่วนท้องถิ่น (ระบบ Info ใหม่ เว็บไซต์ : https://info.dla.go.th/) ดังนั้น เพื่อให้การดำเนินการดังกล่าวเป็นไปด้วยความเรียบร้อย จังหวัดเชียงราย จึงให้เทศบาลนครเชียงรายเร่งรัดการรายงานข้อมูลการจัดเก็บภาษีที่ดินและสิ่งปลูกสร้าง ประจำปี ๒๕๖๔ ให้แล้วเสร็จทุกหมวดตามขั้นตอนและวิธีการที่กรมส่งเสริมการปกครองท้องถิ่นกำหนด ภายในวันที่ ๑๗ มกราคม ๒๕๖๕ รายละเอียดตามสิ่งที่ส่งมาด้วย

จึงเรียนมาเพื่อพิจารณาดำเนินการ

ขอแสดงความนับถือ

(นายบัญชา เชาวรินทร์) รองผู้ว่าราชการจังหวัด ปฏิบัติราชการแทน วัด ผู้ว่าราชการจังหวัดเซียงราย

สำนักงานส่งเสริมการปกครองท้องถิ่นจังหวัด กลุ่มงานส่งเสริมและพัฒนาท้องถิ่น โทร. ๐ ๕๓๑๗ ๗๓๒๘ - ๙ ต่อ ๐, ๑๙

| สนง ส่งเสร | มการเ | โกครองที่ | องถิ่น จ.เ | สียงราย        |
|------------|-------|-----------|------------|----------------|
| - ANEN     | 14    | 1047      |            | 1.             |
| ะ d        | 21    | j 5.A.    | 2564       | 0104549-00058  |
| 7491       |       |           |            | CORDINATION OF |

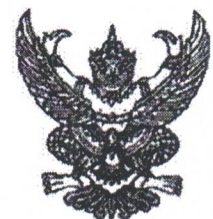

กรมส่งเสริมการปกครองท้องถิ่น ถนนนครราชสีมา เขตดุสิต กทม. ๑๐๓๐๐

10 ธันวาคม ๒๕๖๔

เรื่อง การรายงานและจัดส่งข้อมูลการจัดเก็บภาษีที่ดินและสิ่งปลูกสร้าง ประจำปี ๒๕๖๔

เรียน ผู้ว่าราชการจังหวัด ทุกจังหวัด

สิ่งที่ส่งมาด้วย

ด้วนมาก

ที่ มท อสอส.ต/2 ภาวสาย

58

Mapu

- วย ๑. คู่มือการรายงานและจัดส่งข้อมูลการจัดเก็บภาษีที่ดินและสิ่งปลูกสร้าง (สำหรับองค์กรปกครอง ส่วนท้องถิ่น)
  - ๒. คู่มือติดตามการบันทึกข้อมูลจัดเก็บภาษีที่ดินและสิ่งปลูกสร้างของ อปท. (สำหรับสำนักงาน ส่งเสริมการปกครองท้องถิ่นจังหวัด)

ด้วยมาตรา ๒๔ พระราชบัญญัติภาษีที่ดินและสิ่งปลูกสร้าง พ.ศ. ๒๕๖๒ ประกอบกับ ข้อ ๒๐ และ ข้อ ๒๑ ของระเบียบกระทรวงมหาดไทยว่าด้วยการดำเนินการตามพระราชบัญญัติภาษีที่ดิน และสิ่งปลูกสร้าง พ.ศ. ๒๕๖๒ พ.ศ. ๒๕๖๒ กำหนดให้องค์กรปกครองส่วนท้องถิ่นจัดส่งข้อมูลเกี่ยวกับ การจัดเก็บภาษี จำนวนภาษีที่จัดเก็บได้ มูลค่าที่ดินและสิ่งปลูกสร้างที่ใช้เป็นฐานคำนวณภาษีให้แก่ คณะกรรมการภาษีที่ดินและสิ่งปลูกสร้างประจำจังหวัดภายในเดือนมกราคมของทุกปี และให้คณะกรรมการ ภาษีที่ดินและสิ่งปลูกสร้างประจำจังหวัดจัดส่งข้อมูล พร้อมทั้งเสนอแนวทางการแก้ไขปัญหาการจัดเก็บภาษี ที่ดินและสิ่งปลูกสร้างให้แก่กระทรวงมหาดไทยภายในเดือนกุมภาพันธ์ของทุกปี โดยรายงานผ่านระบบ ข้อมูลกลางองค์กรปกครองส่วนท้องถิ่นที่กรมส่งเสริมการปกครองก้องถิ่นจัดทำขึ้น

กรมส่งเสริมการปกครองท้องถิ่นพิจารณาแล้ว เพื่อให้การรายงานและจัดส่งข้อมูลการจัดเก็บ ภาษีที่ดินและสิ่งปลูกสร้าง ประจำปี ๒๕๖๕ ขององค์กรปกครองส่วนท้องถิ่นเป็นไปด้วยความเรียบร้อย และแล้วเสร็จภายในระยะเวลาที่กฎหมายกำหนด ประกอบกับข้อมูลดังกล่าวจะต้องนำไปใช้เป็นฐาน ในการคำนวณเงินงบประมาณเพื่อชดเชยรายได้ให้แก่องค์กรปกครองส่วนท้องถิ่นที่มีรายได้ลดลงจากการจัดเก็บ ภาษีที่ดินและสิ่งปลูกสร้าง จึงแจ้งแนวทางปฏิบัติในการรายงานและจัดส่งข้อมูลการจัดเก็บภาษีที่ดินและสิ่งปลูกสร้าง ผ่านระบบข้อมูลกลางองค์กรปกครองส่วนท้องถิ่น (INFO) ดังนี้

 ๑. การรายงานข้อมูลขององค์กรปกครองส่วนท้องถิ่น (เทศบาล องค์การบริหารส่วนตำบล และเมืองพัทยา)

๑.๑ ให้เจ้าหน้าที่ผู้รับผิดชอบขององค์กรปกครองส่วนท้องถิ่นเข้าสู่ระบบโดยรหัสผู้ใช้งาน "หมายเลขบัตรประจำตัวประชาชน" และรหัสผ่านที่สามารถเข้าไปบันทึกข้อมูลด้านที่ ๖ การจัดการภายใน และธรรมาภิบาล เมนูย่อยบันทึกข้อมูลการจัดเก็บภาษีที่ดินและสิ่งปลูกสร้าง

๑.๒ ดาวน์โหลดคู่มือการบันทึกข้อมูลการจัดเก็บภาษีที่ดินและสิ่งปลูกสร้าง (สำหรับ อปท.) เพื่อศึกษาและทำความเข้าใจก่อนดำเนินการ โดยโครงสร้างของการบันทึกข้อมูล จะแบ่งเป็น ๕ หมวดย่อย ได้แก่

หมวดที่ ๑ ข้อมูลเกี่ยวกับการจัดเก็บภาษีที่ดินและสิ่งปลูกสร้าง ประจำปี ๒๕๖๔ (ข้อมูล ณ วันที่ ๓๐ กันยายน ๒๕๖๔)

หมวดที่ ๒ ข้อมูลแบบแสดงรายการประเมินและคำนวณภาษี สำหรับแนบไฟล์ เอกสารที่เกี่ยวกับการประเมินทุนทรัพย์และการคำนวณภาษีที่ดิน และสิ่งปลูกสร้าง

/หมวดที่ ๓...

- หมวดที่ ๓ รายงานความคืบหน้าการจัดทำแผนที่แม่บทและการจัดทำแผนที่ภาษี และทะเบียนทรัพย์สิน
- หมวดที่ ๔ ปัญหา และข้อเสนอแนะแนวทางการแก้ไขปัญหาการจัดเก็บภาษีที่ดิน และสิ่งปลูกสร้าง

หมวดที่ ๕ การเตรียมความพร้อมเพื่อใช้งานโปรแกรม LTAX Online ๑.๓ บันทึกข้อมูลให้ครบถ้วน ถูกต้องทุกหมวด ภายในวันที่ ๑๗ มกราคม ๒๕๖๕

๒. ให้ท้องถิ่นจังหวัดในฐานะเลขานุการคณะกรรมการภาษีที่ดินและสิ่งปลูกสร้างประจำ จังหวัด ติดตามและเร่งรัดการรายงานข้อมูลขององค์กรปกครองส่วนท้องถิ่นให้ครบทุกแห่งภายในเวลา ที่กำหนดตามข้อ ๑.๓ เพื่อสรุปและรวบรวมข้อมูล พร้อมทั้งเสนอแนวทางการแก้ไขปัญหาการจัดเก็บภาษีที่ดิน และสิ่งปลูกสร้าง เสนอคณะกรรมการภาษีที่ดินและสิ่งปลูกสร้างประจำจังหวัดพิจารณาให้ความเห็นขอบ แล้วรายงานกรมส่งเสริมการปกครองท้องถิ่นทราบ ภายในวันที่ ๒๕ กุมภาพันธ์ ๒๕๖๕ เพื่อประมวลผล รายงานกระทรวงมหาดไทยทราบต่อไป รายละเอียดปรากฏตามสิ่งที่ส่งมาด้วย

จึงเรียนมาเพื่อโปรดพิจารณา

ขอแสดงความนับถือ

(นายประยูร รัตนเสนีย์) อธิบดีกรมส่งเสริมการปกครองท้องถิ่น

สำนักบริหารการคลังท้องถิ่น กลุ่มงานนโยบายการคลังและพัฒนารายได้ โทร. ๐ ๒๒๔๑ ๐๗๕๕ ,๐ ๒๒๔๑ ๙๐๐๐ ต่อ ๑๔๒๖-๓๐ โทรสาร ๐ ๒๒๔๑ ๘๘๙๘ โปรษณีย์อิเล็กทรอนิกส์ sarabun@dla.go.th

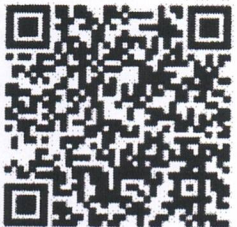

สิ่งที่ส่งมาด้วย ๑ - ๒

## 1. การเข้าสู่ระบบข้อมูลกลางองค์กรปกครองส่วนท้องถิ่น (INFO)

1.1 ไปที่ info.dla.go.th ระบบข้อมูลกลางองค์กรปกครองส่วนท้องถิ่น (INFO)

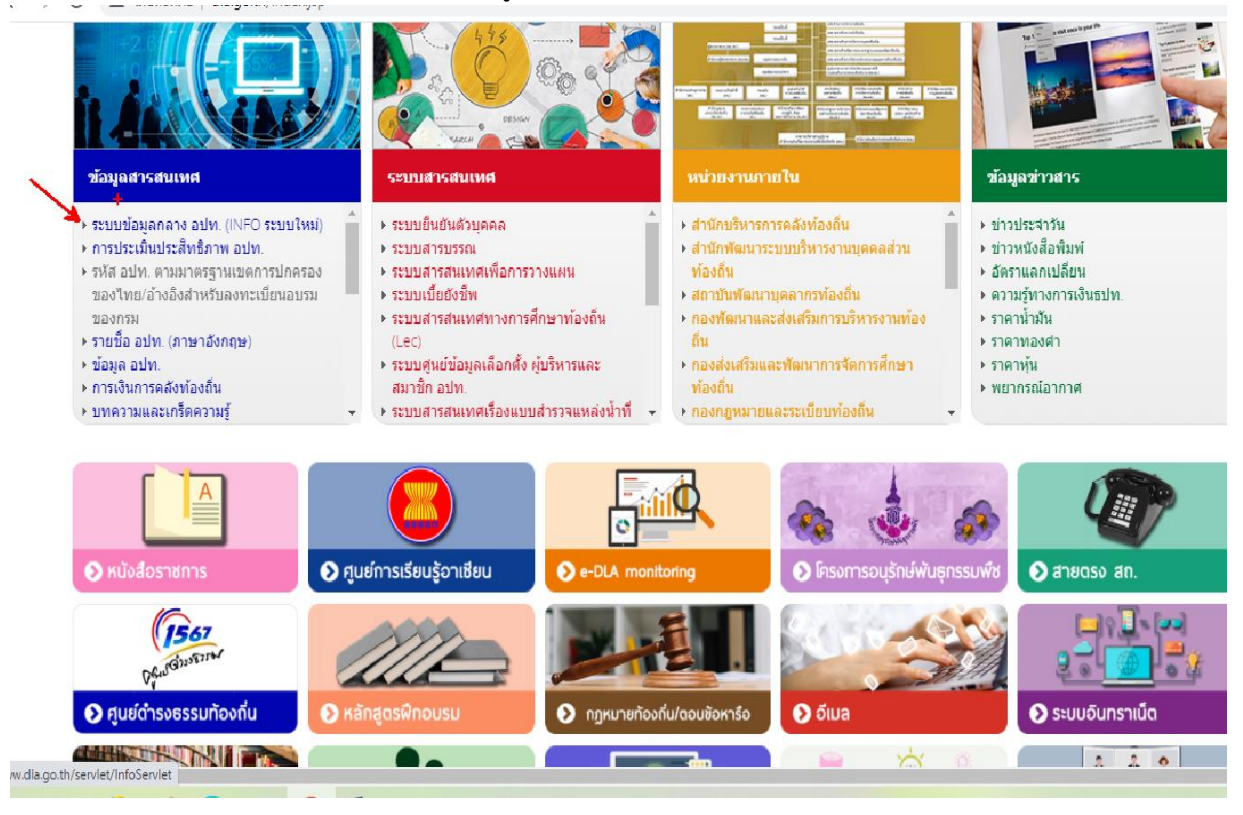

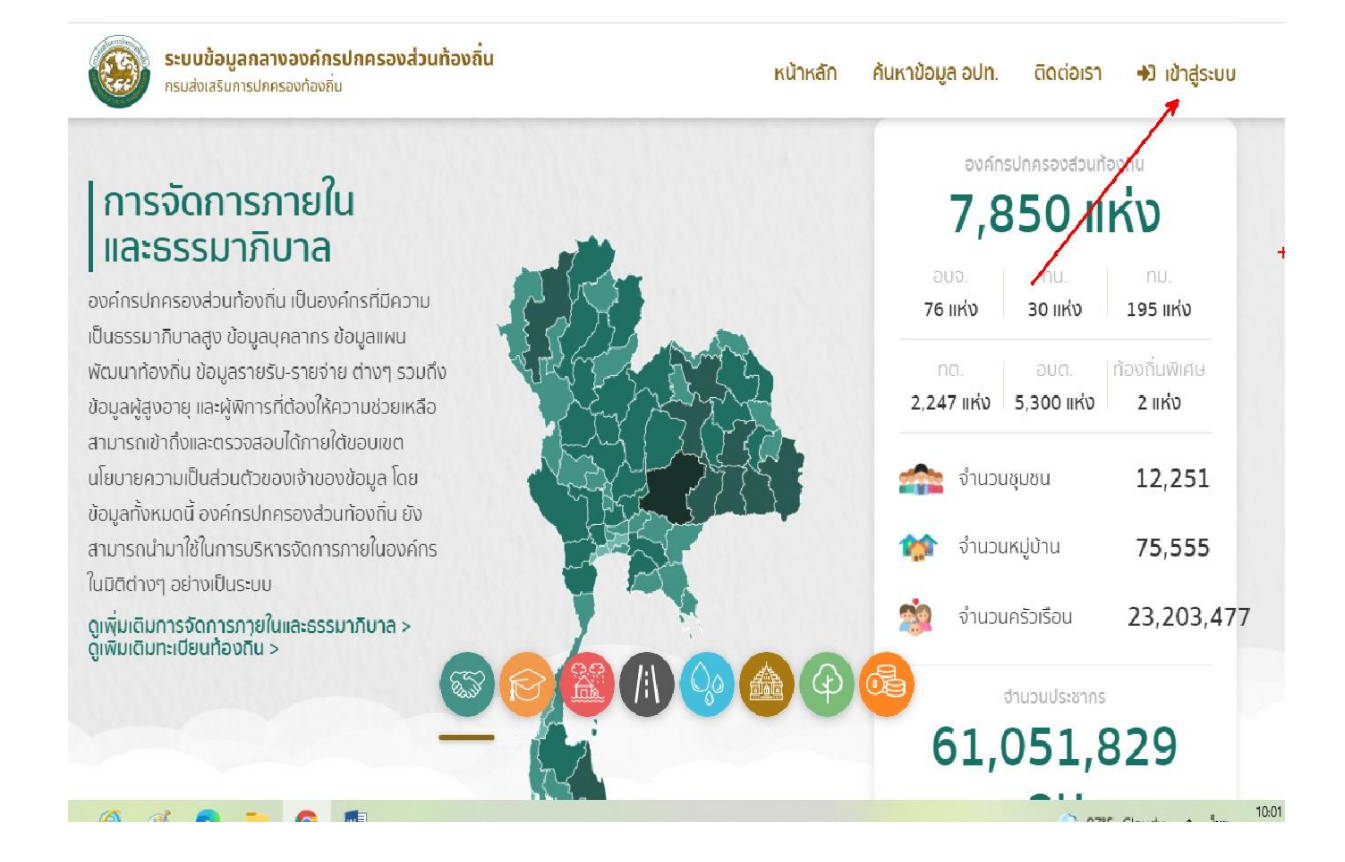

1.2 เข้าสู่ระบบโดยรหัสผู้ใช้งาน "หมายเลขบัตรประจำตัวประชาชน" และ "รหัสผ่าน" ซึ่ง SSO ADMIN ของหน่วยงานเป็นผู้กำหนด ทั้งนี้ ต้องเป็นสิทธิที่สามารถเข้าไปบันทึกและแก้ไขข้อมูล ด้านที่ 6 การจัดการ ภายในและธรรมาภิบาล เมนู บันทึกข้อมูลการจัดเก็บภาษีที่ดินและสิ่งปลูกสร้าง

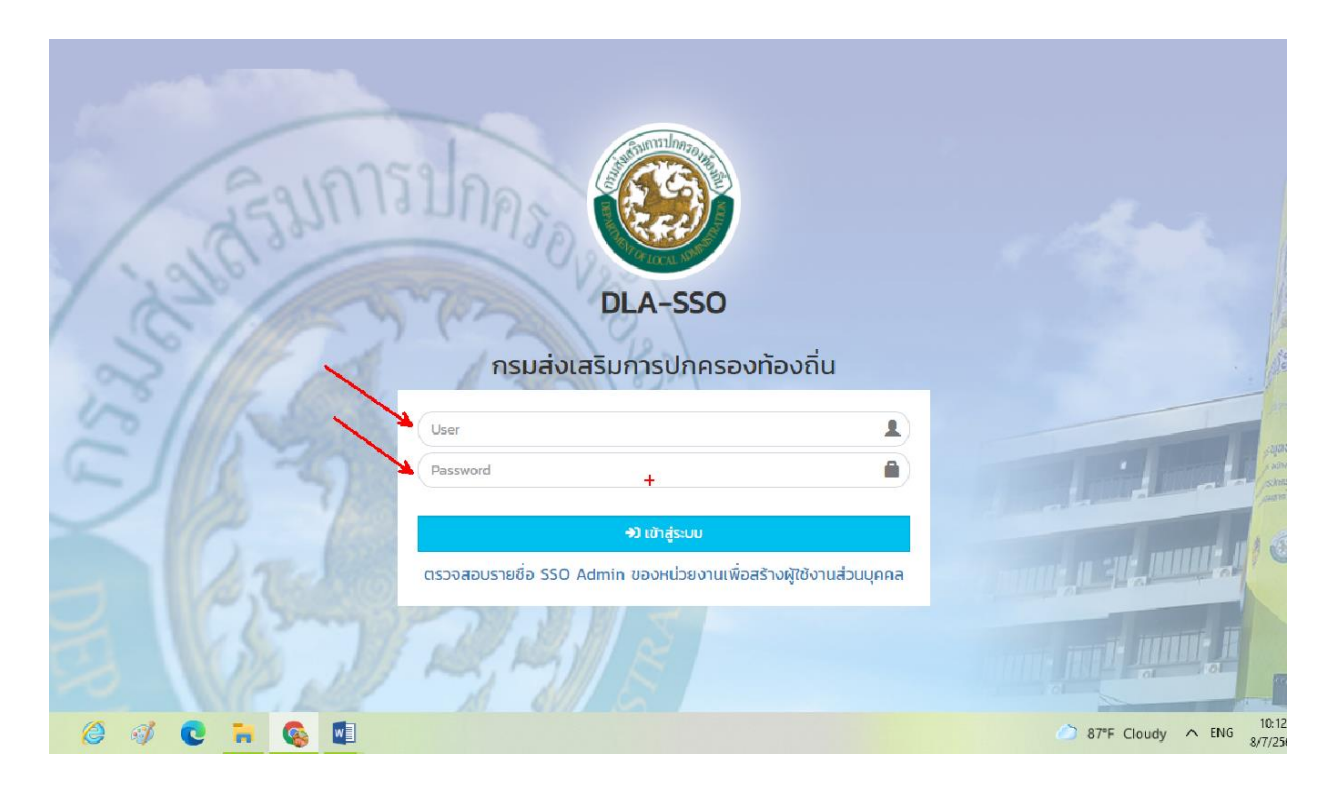

#### 1.3 หากไม่สามารถเข้าระบบได้ ให้ติดต่อ SSO ADMIN ของหน่วยงาน ซึ่งค้นได้จากเมนู ตรวจสอบรายชื่อ

|           | ม<br>ม<br>ม<br>ม<br>ม<br>ม<br>ม<br>ม<br>ม<br>ม<br>ม<br>ม<br>ม<br>ม<br>ม<br>ม<br>ม<br>ม<br>ม | - <b>A-SSO</b><br>าารปกครองท้องถิ่น                                                             |                    | 121030                                    |
|-----------|---------------------------------------------------------------------------------------------|-------------------------------------------------------------------------------------------------|--------------------|-------------------------------------------|
| EINS      | User Password                                                                               | 1                                                                                               |                    | เสรเอี่า<br>องาย และเครีย<br>องายและเครีย |
| 5 Cal     | ตรวจสอบรายชื่อ SSO Admin                                                                    | <ul> <li>หัว เข้าสู่ระบบ</li> <li>+</li> <li>ของหน่วยงานเพื่อสร้างผู้ใช้งานส่วนบุคคล</li> </ul> |                    | 5                                         |
|           | RA                                                                                          | No. 1                                                                                           |                    | in the                                    |
| 🤹 👩 💽 📻 🚳 |                                                                                             |                                                                                                 | 87°F Cloudy ^ 10:1 | 18                                        |

1.4 ระบุประเภทสังกัด เป็น อปท. จังหวัด อำเภอ ที่ อปท. ตั้งอยู่ และชื่อ อปท. ให้ครบถ้วน แล้วกดค้นหา ชื่อของ SSO ADMIN ของหน่วยงานนั้นจะปรากฏขึ้นด้านล่าง

| 💩 :::ยินดิต้อนรับ                       | บสูกรมส่งเสริมการปกครอง 🗙 🚳 :: DLA_SSO : | : DLA Single Sign-on × + |                                         |                                | • -   | ٥                                                   | ×     |
|-----------------------------------------|------------------------------------------|--------------------------|-----------------------------------------|--------------------------------|-------|-----------------------------------------------------|-------|
| $\leftrightarrow \   \rightarrow \   G$ | sso.dla.go.th/ums/userView.do            |                          |                                         |                                | ☆     | * 🍪                                                 | :     |
| -                                       | 131630                                   | กรมส่ง                   | <b>DLA-SSO</b><br>มเสริมการปกครองท้องถั | iu                             |       |                                                     | -     |
|                                         | ค้นหา SSO Admin                          |                          |                                         |                                | _     | ระเอริญ                                             | THE R |
|                                         | ประเภทสังกัด                             |                          |                                         |                                | -     |                                                     |       |
|                                         | əUn.                                     |                          | ~                                       |                                |       |                                                     |       |
|                                         | จังหวัด                                  |                          |                                         |                                |       | 2005181<br>2010 10 10 10 10 10 10 10 10 10 10 10 10 |       |
|                                         | ปาน                                      |                          | ~                                       |                                |       | Junetro                                             |       |
|                                         | อำเภอ                                    |                          |                                         |                                |       | 1.50                                                | 1     |
| 1                                       | เชียงกลาง                                |                          | ~                                       |                                |       | 1011                                                | 1     |
|                                         | ədn.                                     |                          |                                         |                                |       | 1                                                   | ģ.    |
|                                         | อบต.พระธาตุ                              |                          | ~                                       |                                |       |                                                     |       |
|                                         |                                          |                          |                                         |                                |       | Arene ale                                           |       |
|                                         |                                          |                          |                                         | +                              |       |                                                     | 8     |
|                                         | 1 A 1948 /                               |                          |                                         |                                |       | 6. IF                                               |       |
|                                         |                                          | d                        |                                         | to to be seen                  |       |                                                     |       |
|                                         | รหล่หน่วยงาน                             | ชอพูเชงาน                | ตาแหนง                                  | สงกต/หน่วยงาน                  |       |                                                     |       |
|                                         | 1 06550904                               | มัธยันต์ กันทะวงศ์       | นักบริหารงานทั่วไป                      | อบต.พระธาตุ อ.เชียงกลาง จ.น่าน |       |                                                     |       |
|                                         | หม้าละ 10 รายการ                         | ~                        | 1 กึ่ง 1 จาก 1                          |                                |       |                                                     |       |
| ۹ ۵                                     | 🥝 🦸 💽 🖬 🚳                                |                          |                                         | 88°F Cloudy                    | ^ ใหม | 10:30<br>8/7/2564                                   | 2     |

 1.5 หากยังไม่มีการตั้ง SSO ADMIN ของหน่วยงาน ให้ติดต่อประสานงานกับศูนย์เทคโนโลยีสารสนเทศ ท้องถิ่น (ศส.) โทร. 0-2241-9000 ต่อ 1102-1114

2. ก่อนการบันทึกข้อมูลควร download คู่มือการบันทึกข้อมูลภาษีที่ดินและสิ่งปลูกสร้างมา ศึกษา

| OLA_INFO62 [info62-uat]         У           ←         →         С*         ▲ "laidaอดภัย   20           щала         _         Dell         С аублица         ★ | < +<br>33.151.233.85:8433/home.jsp G<br>Bookmarks 🎯 Facebook 🎯 M Gmail 💶 YouTube 💡 Maps 🛆 ໂປາມການມມນນກິກາອັນທະ G ໂລຈສີ 🚱 ກາຈໂຮ່ Excel Power P » | ~<br>عر الا<br>س | —<br>วัน<br>กมาร์กอื่นๆ | ت<br>٭ ( | ×<br>💕 :<br>เรื่องรออ่าน |
|----------------------------------------------------------------------------------------------------|----------------------------------------------------------------------------------------------------|------------------|-------------------------|----------|--------------------------|
| DLA INFO62                                                                                                    | Ξ ອີນดีต้อนรับ : ทดสอบ อบต.วังใหญ่ จ.                                                                                                    | สงขลา            | <b>C→</b> อส            | งกจากร   | ະບບ                      |
| ด้านที่ 6 การจัดการภายในและธร<br>รมาภิบาล                                                                                                    | หน้าแรก                                                                                                    |                  |                         |          |                          |
| ข้อมูลทะเบียนท้องถิ่น<br>ข้อมูลการช่วยเหลือประชาชน                                                                                                    | ดาวโหลดข้อมูล                                                                                                    |                  |                         |          |                          |
| ข้อมูล LPA<br>ข้อมูลบุคลากรท้องถิ่น (LHR)<br>ข้อมลแผมพัฒนาท้องถิ่น 5 ปี                                                                                         | คู่มือการใช้งานสำหรับ สถอ.                                                                                                    |                  |                         |          |                          |
| รายรับจริง-รายจ่ายจริงของ<br>อปท.                                                                                                    | สุมุขยา รังบา ในสาหรับ 2011. คู่มือติดตามการบันทึกข้อมูลการจัดเก็บภาษีที่ดินและสิ่งปลูกสร้าง ของ อปท. (สำหรับ สุคง.)                            |                  |                         |          |                          |
| การจัดทำความตกลงความร่วม<br>มือระหว่างประเทศของ อปท.                                                                                                    | 📒 คู่มือการบันทึกข้อมูลการจัดเก็บภาษีที่ดินและสิ่งปลูกสร้าง (สำหรับ อปท.)                                                                       |                  |                         |          |                          |
| แบบสำรวจความประสงค์การใช้<br>ชื่อองค์กรปกครองส่วนท้องถิ่น<br>เป็นภาษาอังกฤษ                                                                                     | 🚍 คู่มือการรายงานข้อมูลหนึ่ของ อปท.                                                                                                    |                  |                         |          |                          |
| บันทึกข้อมูลการจัดเก็บภาษีที่ดิน<br>และสิ่งปลูกสร้าง                                                                                                    |                                                                                                    |                  |                         |          |                          |
| ข้อมูลเกี่ยวกับหนี้ขององค์กร<br>ปกครองส่วนท้องถิ่น<br><sup>เริ่ม</sup>                                                                                          |                                                                                                    |                  |                         |          |                          |
| 📕 🔎 พิมพ์ที่นี่เพื่อค้นหา                                                                                                    | O 🛱 🐂 😧 💿 💽 🖸 🔯 🖓 🖉 29°C ^ 🖻 🔿 🖷 🦛                                                                                                    | ¢×               | ENG 13                  | 11:07    | 4                        |

- 3. การบันทึกข้อมูลการจัดเก็บภาษีที่ดินและสิ่งปลูกสร้าง
  - 3.1 เข้าสู่ระบบ INFO ด้านที่ 6 การจัดการภายในและธรรมาภิบาล เมนู บันทึกข้อมูลภาษีที่ดินและ สิ่งปลูกสร้าง

| S DLA_INFO62 [info62-uat]                                                                                                    | +                                                                                                    |                      | ~ -                 | ő           | ×  |
|----------------------------------------------------------------------------------------------------|----------------------------------------------------------------------------------------------------|----------------------|---------------------|-------------|----|
| ← → C ▲ ไม่ปละ                                                                                                    | ดภัม   203.151.233.85:8433/home.jsp                                                                                               | QB                   | ☆ 🕈                 | 6           | :  |
| 🗰 แอป 📙 Dell 😝 ดูทั้งหมด                                                                                                    | 🕇 Bookmarks 🧑 Facebook 🍙 M Gmail 📭 YouTube 🍳 Maps 🝐 โปรแกรมแผนที่ภาษีแ G โครพี                                                    | >                    | บุ๊กมาร์กอื่นๆ      | 🗄 เรื่องรออ | nu |
| DLA INFO62                                                                                                    | 🗏 🕒 ຍົນດີດ້ອນຮັບ : nc                                                                                                    | ถสอบ อบต.วังใหญ่ จ.ส | งขลา 🛛 🕞 ออก        | จากระบบ     | Í  |
| ด้านที่ 6 การจัดการภายในและธร<br>รมาภิบาล                                                                                                    | หน้าแรก                                                                                                    |                      |                     |             |    |
| ข้อมูลทะเบียนท้องถิ่น<br>ข้อมูลการช่วยเหลือประชาชน<br>ข้อมูล LPA<br>ข้อมูลบุคลากรท้องถิ่น (LHR)<br>ข้อมูลแผนพัฒนาท้องถิ่น 5 ปี<br>รายรับจริง-รายจ่ายจริงของ<br>อปก | ดาวโหลดข้อมูล           ดุ่มือการใช้งานสำหรับ สถง. สถง.           ดุ่มือการใช้งานสำหรับ อปก.           ดุ่มือการใช้งานสำหรับ อปก. |                      |                     |             |    |
| การจัดทำความตกลงความร่วม<br>มือระหว่างประเทศของ อปท.                                                                                                    | <ul> <li>ผู้มือการบันทึกข้อมูลการจัดเก็บภาษิที่ดินและสิ่งปลูกสร้าง (สำหรับ อปท.)</li> </ul>                                       |                      |                     |             |    |
| แบบสำรวจความประสงค์การใช้<br>ชื่อองค์กรปกครองส่วนท้องถิ่น<br>เป็นภาษาอังกฤษ                                                                                        | คู่มือการรายงานข้อมูลหนี้ของ อปท.                                                                                                 |                      |                     |             |    |
| บันทึกข้อมูลการจัดเก็บภาษีที่ดิน<br>และสิ่งปลูกสร้าง<br>ข้อมูลเกี่ยวกับหนี้ขององค์กร<br>ปกครองส่วนท้องถิ่น                                                         | ]                                                                                                    |                      |                     |             |    |
|                                                                                                    | O 🗐 🐂 😧 💽 🖸 🔯 🔽 🗚 🍊 28°C                                                                                                    | 0; • 🖬 🕷 🤇           | 1≫) ใหย 9:<br>13/12 | 11<br>/2564 | כ  |

### 3.2 กดไอคอนสีส้ม (รูปสมุดดินสอ)

| S DLA_INFO62 [info62-uat]                                                           | +               |                 |           |                   |                 |                     |                  |                |               | $\checkmark$  | - 0                | ×        |
|-------------------------------------------------------------------------------------|-----------------|-----------------|-----------|-------------------|-----------------|---------------------|------------------|----------------|---------------|---------------|--------------------|----------|
|                                                                                     | ดภัย   203.151  | .233.85:8433/   | reg/Land/ | AndBuildingTax.dc | ?random=1639360 | 982062              |                  |                | QB            | ☆             | * 🚳                | :        |
| 🇰 แอป 📙 Dell 😝 ดูทั้งหมด 🕇                                                          | Bookmarks       | Facebook        | 0 M       | Gmail 💽 YouTub    | e 💡 Maps 🔺 ໂ    | ไปรแกรมแผนที่ภาษีแ  | G ใดรพี          |                | >             | 🣙 บุ๊กมาร์กล่ | อ็นๆ 🖽 เรื         | องรออ่าน |
| DLA INFO62                                                                          | ≡               |                 |           |                   |                 |                     | 🔒 ยินดีต้อ       | นรับ : ทดสอบ : | อบต.วังใหญ่ จ | .สงขลา 🛛 🕻    | 🕈 ออกจากระ         | :UU      |
| ข้อมูลการช่วยเหลือประชาชน<br>ข้อมูล LPA<br>ข้อมลบคลากรท้องถิ่น (LHR)                | จังหวัด<br>อปท. | สงขลา<br>อบต.วั | วใหญ่     |                   |                 | อำเภอ<br>ปีงบประมาถ | เทพา<br>นทั้ง    | HNO-           |               |               | ~                  |          |
| ข้อมูลแผนพัฒนาท้องถิ่น 5 ปี<br>รายรับจริง-รายจ่ายจริงของ<br>อปท.                    |                 |                 |           |                   | А́инา           | แสดงทั้งหมด         |                  |                |               |               |                    |          |
| การจัดทำความตกลงความร่วม<br>มือระหว่างประเทศของ อปท.                                |                 |                 |           |                   |                 |                     |                  |                |               | ١             |                    | - 11     |
| แบบสำรวจความประสงค์การใช้<br>ชื่อองค์กรปกครองส่วนท้องถิ่น                           | ลำดับ 🔺         | จังหวัด         | อำเภอ     | əUn.              | ปีงบประมาณ      | หมวดที่ 1           | หมวดที่ 2        | หมวดที่ 3      | หมวดที่ 4     |               |                    |          |
| เป็นภาษาอังกฤษ                                                                      | 1               | สงขลา           | เทพา      | อบต.วังใหญ่       | 2564            | 1                   | /                | /              | 1             | 0             | 6                  |          |
| บันทึกข้อมูลการจัดเก็บภาษีที่ดิน<br>และสิ่งปลูกสร้าง                                | 2               | สงขลา           | เทพา      | อบต.วังใหญ่       | 2563            | Х                   | 1                | 1              | х             | 9             |                    |          |
| ข้อมูลเกี่ยวกับหนี้ขององค์กร<br>ปกครองส่วนท้องถิ่น                                  | หน้าละ          | 10 รายการ 🗸     | ]         |                   | 1 ถึง           | 2 จาก 2             |                  |                |               |               |                    |          |
| รายงานเกี่ยวกับหนี้ขององค์กร<br>ปกครองส่วนท้องถิ่น<br>javascript:doCmd('goView', 1) |                 |                 |           |                   |                 |                     |                  |                |               |               |                    |          |
|                                                                                     | ) İİ            |                 | 0         | 00                | 😳 🖸 🕯           |                     | x <sup>R</sup> 🕗 | 28℃ ©          | <b>■</b> (%.  | (dp)) ENG     | 9:12<br>13/12/2564 |          |

3.3 จะมีหน้าบันทึกข้อมูลให้ดังรูป เลื่อนแถบสีเทาด้านข้างจอ เพื่อดำเนินการบันทึกตามลำดับ ดังนี้

| S DLA_INFO62 [info62-uat] × +                                                                                                    |                                                                                           | ~ - @ ×                                                           |
|----------------------------------------------------------------------------------------------------|-------------------------------------------------------------------------------------------|-------------------------------------------------------------------|
|                                                                                                    | 3.85:8433/reg/LandAndBuildingTax.do                                                       | ९ 🖻 🛧 🌸 😵 🗄                                                       |
| 🏭 แอป 📙 Dell 😭 ดูทั้งหมด ★ Bookmarks 🧑                                                                                              | Facebook 👩 M Gmail 💶 YouTube 💡 Maps 么 โปรแกรมแผนที่ภาษีแ                                  | G ใครพี > 📙 บักมาร์กอื่นๆ 🗐 เรื่องรออ่าน                          |
| DLA INFO62 ≡                                                                                                    |                                                                                           | \varTheta ยินดีต้อนรับ : ทดสอบ อบต.วังใหณ่ จ.สงขลา   🕞 ออกจากระบบ |
| รายรบจรง-รายจายจรงของ<br>อปท.                                                                                                    | 2564                                                                                      | 1                                                                 |
| การจัดทำความตกลงความร่วม<br>มือระหว่างประเทศของ อปท.<br>แบบสำรวจความประสงค์การใช้<br>ชื่อองค์กรปกครองส่วนท้องถิ่น<br>เป็นภาษาอังกฤษ | ภาษีไรงเรือนและที่ดิน ( ปีงบประมาณ2562 )<br>ภาษีป่ารุงท้องที่ (ปีงบประมาณ 2562 )          | טירי 297,699.29<br>148,100.62 טירי                                |
| บันทึกข้อมูลการจัดเก็บภาษีที่ดิน<br>และสิ่งปลุกสร้าง                                                                                | sou                                                                                       | 445,799.91 Unn                                                    |
| ข้อมูลเกี่ยวกับหนี้ขององค์กร<br>บทครองส่วนท้องถิ่น หมวดที่ 1 ข้อมูลเ<br>รายงานเกี่ยวกับหนี้ขององค์กร กันยายน 2564)                  | รี่ยวกับการจัดเก็บภาษีที่ดินและสิ่งปลูกสร้าง ปี2564 (ณ วันที่ 30                          |                                                                   |
| ปกครองส่วนท้องถิ่น<br>แบบสำรวจ 2564                                                                                                 | 1.1 จำนวนผู้เสียภาษีทั้งหมด ตามหนังสือแจ้งประเมิน<br>ภาษีที่ดินและสิ่งปลูกสร้าง (ภ.ด.ส.6) | * ราย                                                             |
| กิจกรรม                                                                                                    | 1.2 จำนวนเงินภาษีทั้งหมด ตามหนังสือแจ้งประเมิน<br>ภาษีที่ดินและสิ่งปลูกสร้าง (ภ.ด.ส.6)    | • un                                                              |
|                                                                                                    | 1.2.1 จำนวนเงินภาษี ตามแบบแสดงรายการคำนวณภาษ์<br>ปลูกสร้าง (ภ.ด.ส.7)                      | າກໍດັບແລະສັ່ນ                                                     |
|                                                                                                    | 🔁 🔤 🖸 🚥 🖕                                                                                 | x <sup>R</sup> 28°C ⓓ ■ 🥂 ⊄ <sup>1</sup> ) ENG 9:19               |

หมวดที่ 1 ข้อมูลเกี่ยวกับการจัดเก็บภาษีที่ดินและสิ่งปลูกสร้าง ปี 2564 (ณ วันที่ 30 กันยายน 2564)

- 1.1 จำนวนผู้เสียภาษีทั้งหมด ตามหนังสือแจ้งการประเมินภาษีที่ดินและสิ่งปลูกสร้าง (ภ.ด.ส. 6) ...... ราย
- 1.2 จำนวนเงินภาษีทั้งหมด ตามหนังสือแจ้งการประเมินภาษีที่ดินและสิ่งปลูกสร้าง (ภ.ด.ส. 6) .....บาท
  - 1.2.1 จำนวนเงินภาษี ตามแบบแสดงรายการคำนวณภาษีที่ดินและสิ่งปลูกสร้าง (ภ.ด.ส. 7) ก่อนลดภาษี .....บาท
  - 1.2.2 จำนวนเงินภาษี ตามแบบแสดงรายการคำนวณภาษีอาคารชุด/ห้องชุด (ภ.ด.ส. 8)
     ก่อนลดภาษี .....บาท
- 1.3 จำนวนเงินภาษีที่จัดเก็บได้จริง .....บาท
- 1.4 จำนวนเงินภาษีที่ที่ค้างชำระ .....บาท ( ช่องนี้ ระบบจะคำนวณหักลบให้อัตโนมัติ)
- 1.5 จำนวนผู้ค้างชำระภาษี ...... ราย

\*\* ตัวเลขการเงินมีทศนิยม ไม่เกิน 2 ตำแหน่ง

| S DLA_INFO62 [info62-uat] X +                                                                      |                                                                                          | ✓ – □ ×                                                        |
|----------------------------------------------------------------------------------------------------|------------------------------------------------------------------------------------------|----------------------------------------------------------------|
| C 🔺 ไม่ปลอดภัย   203.151.233.85:843                                                                | 3/reg/LandAndBuildingTax.do                                                              | ९ छ 🕁 뵭 🍪 :                                                    |
| 🏥 แอป 📙 Dell 😝 ลูห้จหมด ★ Bookmarks 🧑 Facebook                                                     | c 🐢 M Gmail 💶 YouTube 💡 Maps 🙆 โปรแกรมแผนที่ภาษิแ G ใดรพี                                | > 🧧 บุ๊กมาร์กอื่นๆ 🗐 เรื่องรออ่าน                              |
| DLA INFO62 =                                                                                       | 🖯 ຍົນດີດ້ວນຮັນ :                                                                         | <ul> <li>กดสอบ อบต.วังใหญ่ จ.สงขลา G+ ออกจากระบบ</li> </ul>    |
| ปกครองส่วนท้องถิ่น<br>หมวดที่ 1 ข้อมูลเกี่ยวกับการจัดเก็บ<br>รายงานเกี่ยวกับหนี้ขององค์กร<br>2564) | ภาษีที่ดินและสิ่งปลูกสร้าง ปี2564 (ณ วันที่ 30 กันยายน                                   |                                                                |
| ปกครองส่วนท้องถิ่น<br>แบบสำรวจ 2564                                                                | 11 จำนวนผู้เสียภาษีทั้งหมด ตามหนังสือแจ้งประเมินภาษีที่ดิน<br>และสิ่งปลูกสร้าง (ภ.ฉ.ส.ธ) | * ราย                                                          |
| กิจกรรม                                                                                            | 12 จำนวนเงินภาษีทั้งหมด ตามหนังสือแจ้งประเมินภาษีที่ดืมและ<br>สั่งปลูกสร้าง (ภ.ฉ.ส.6)    | • חוט                                                          |
|                                                                                                    | 1.2.1 จำนวนเงินภาษี ตามแบบแสดงรายการคำนวณภาษีที่ดินและสิ่งปลูกสร้าง<br>(ก.ต.ส.7)         |                                                                |
|                                                                                                    | ก่อนลดภาษี บาท                                                                           |                                                                |
|                                                                                                    | 1.2.2 จำนวนเงินภาษี ตามแบบแสดงรายการคำนวณภาษีอาคารชุด/ห้องชุด<br>(ก.ด.ส.8)               |                                                                |
|                                                                                                    | ก่อนลดภาษี บาท                                                                           |                                                                |
|                                                                                                    | 1.3 จำนวนเงินภาษีที่จัดเก็บได้จริง                                                       | • un                                                           |
|                                                                                                    | 1.4 จำนวนงินภาษีที่ค้างชำระ                                                              | 0 nru                                                          |
|                                                                                                    | 15 จำนวนผู้ท้างช่าระกาษี                                                                 | ราย                                                            |
|                                                                                                    | 😯 💽 💟 📟 🔯 🔄 🙀 🖉 28°C 🗉                                                                   | ğ ∎Э (Гс. Ф <sup>9)</sup> <sup>1</sup> иш 9:27<br>13/12/2564 ↓ |

หมวดที่ 2 ข้อมูลแบบแสดงรายการประเมินและคำนวณภาษี (อัพโหลดไฟล์ excel เท่านั้น)\*\*

2.1 ราคาประเมินทุนทรัพย์ที่ดินและสิ่งปลูกสร้าง (ภ.ด.ส. 1) browse

- 2.2 ราคาประเมินทุนทรัพย์ห้องชุดตามกฎหมายว่าด้วยอาคารชุด (ภ.ด.ส. 2) browse
- 2.3 แบบแสดงรายการคำนวณภาษีที่ดินและสิ่งปลูกสร้าง (ภ.ด.ส. 7) browse
- 2.4 แบบแสดงรายการคำนวณภาษีอาคารชุด/ห้องชุด (ภ.ด.ส. 8) browse
- 2.5 กรณีไฟล์ตาม 2.1-2.4 มีขนาดใหญ่ไม่สามารถ browse ได้ ให้รวมไฟล์ทั้งหมดเป็นไฟล์ ZIP หรือ RAR แล้วฝากไฟล์ขึ้นบนเว็บที่ให้บริการ แล้ว copy link ที่ฝากไฟล์นั้น วางลงในช่องข้อมูล

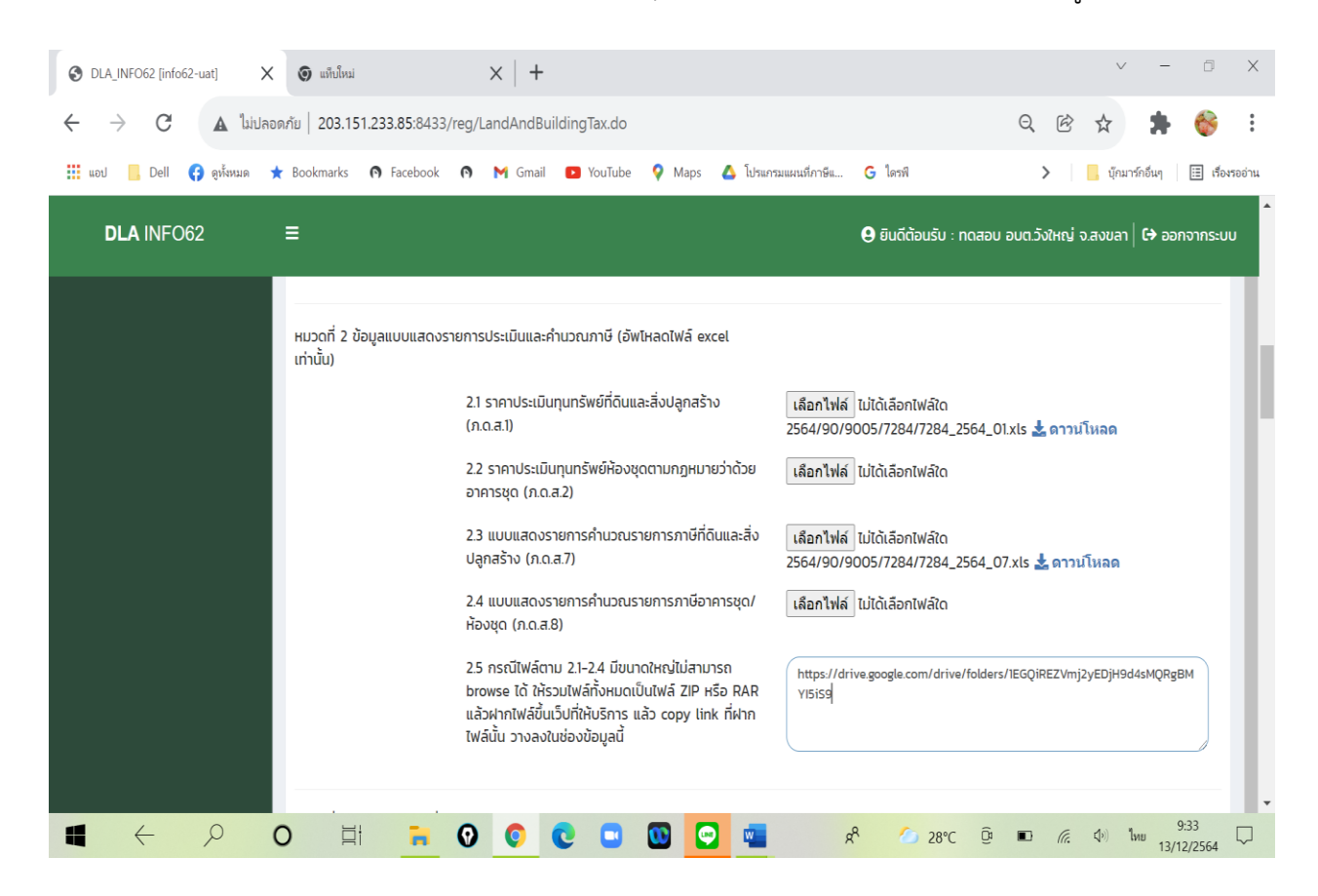

\*\* กรณีไฟล์ข้อมูลที่ไม่ใช่ excel จะไม่สามารถ browse ขึ้นในระบบได้ ต้องแปลงไฟล์ให้อยู่ในตระกูล excel เท่านั้น หากไม่สามารถ browse file ตามข้อ 2.1- 2.4 ขึ้นระบบได้ เนื่องจากไฟล์มีขนาดใหญ่ หรือมีปัญหาความเร็ว ของ Internet ให้เลือกทำในข้อ 2.5

้<mark>หมวดที่ 3 การจัดทำแผนที่ภาษีและทะเบียนทรัพย์สิน</mark> เลือกตามเมนู เสร็จแล้ว/อยู่ระหว่างดำเนินการ

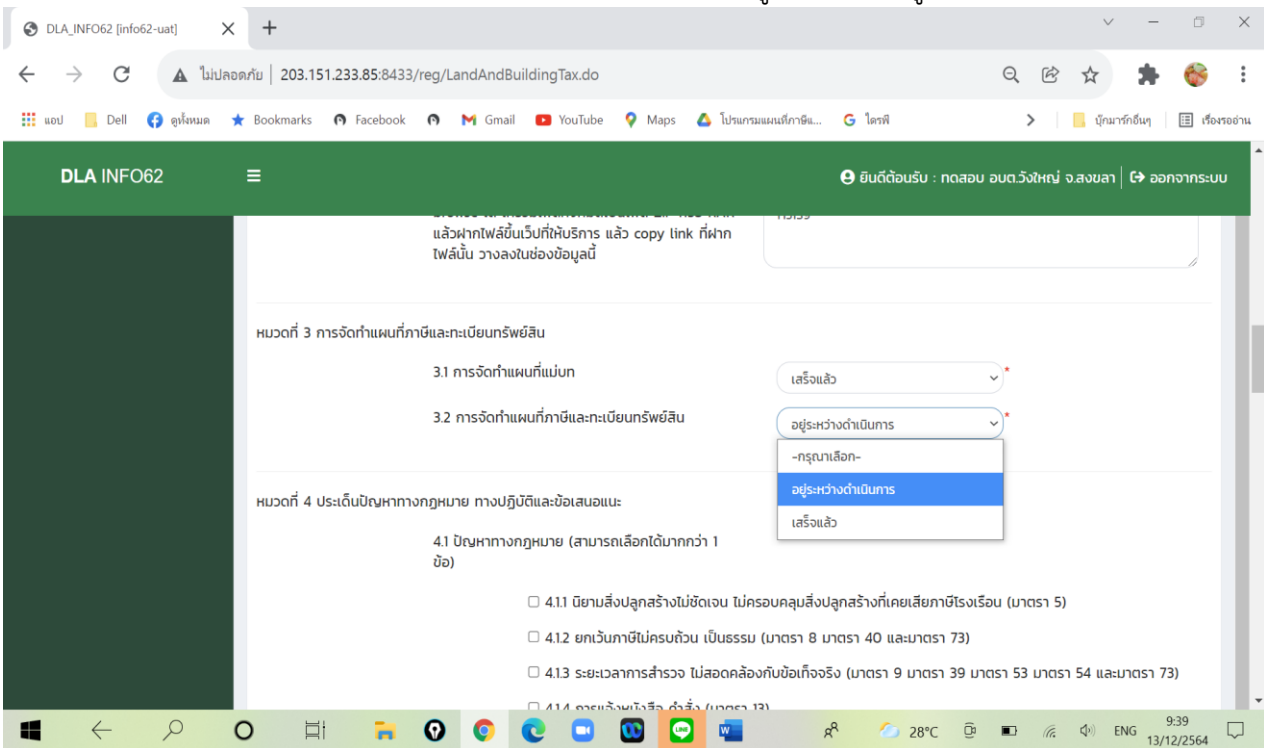

**หมวดที่ 4 ประเด็นปัญหาทางกฎหมาย ทางปฏิบัติและข้อเสนอแนะ** ต้องเลือกอย่างน้อย 1 ข้อ และเลือกได้ มากกว่า 1 ข้อ

| S DLA_INFO62 [info62-uat] | × +                           |                                                       | ∨ - ⊡ X                                                   |
|---------------------------|-------------------------------|-------------------------------------------------------|-----------------------------------------------------------|
| ← → C ▲ lui               | Jลอดภัย   203.151.233.85:8433 | 3/reg/LandAndBuildingTax.do                           | ९ छ 🖈 🌸 😫 :                                               |
| 🏭 แอป 🦲 Dell 😝 ดูทั้งหมด  | 🛨 Bookmarks 👩 Facebook        | 🧑 🎽 Gmail 💶 YouTube 💡 Maps 🛆 โปรแกรมแผนที่ภาษีแ       | G ใดรพี 🔉 📙 บุ๊กมาร์กอื่นๆ 🖽 เรื่องรออ่าน                 |
| DLA INFO62                | =                             |                                                       | 🖨 ยินดีต้อนรับ : ทดสอบ อมต.วังใหญ่ จ.สงขลา   🖨 ออกจากระบบ |
|                           |                               | 4.1 ปัญหาทางกฎหมาย (สามารถเลือกได้มากกว่า 1<br>ข้อ)   |                                                           |
|                           |                               | 🗆 4.1.1 นิยามสิ่งปลูกสร้างไม่ชัดเจน ไม่ครอบคลุมสิ่งน  | lลูกสร้างที่เคยเสียภาษีโรงเรือน (มาตรา 5)                 |
|                           |                               | 🗹 4.1.2 ยกเว้นภาษีไม่ครบถ้วน เป็นธรรม (มาตรา 8 ม      | มาตรา 40 และมาตรา 73)                                     |
|                           |                               | 🗆 4.1.3 ระยะเวลาการสำรวจ ไม่สอดคล้องกับข้อเท็จจะ      | ริง (มาตรา 9 มาตรา 39 มาตรา 53 มาตรา 54 และมาตรา 73)      |
|                           |                               | 🗆 4.1.4 การแจ้งหนังสือ คำสั่ง (มาตรา 13)              |                                                           |
|                           |                               | 🗹 4.1.5 ไม่มีเจ้าหน้าที่ยึดอายัด (มาตรา 63)           |                                                           |
|                           |                               | 🗆 4.1.6 อัตราภาษีไม่เป็นธรรม (มาตรา 94)               |                                                           |
|                           |                               | 🗆 4.1.7 ไม่ให้ปัดเงินภาษีที่มีเศษสตางค์               |                                                           |
|                           |                               | 🛛 4.1.8 กรณีเป็นกรรมสิทธิร่วม                         |                                                           |
|                           |                               | 🗆 4.1.9 อื่นๆ ระบุ                                    |                                                           |
|                           |                               |                                                       |                                                           |
|                           |                               | 42 ปัญหาในทางปฏิบัติ (สามารถเลือกได้มากกว่า 1<br>ข้อ) |                                                           |
|                           | 0 🖽 🔒                         | 0 0 0 0 0 0 0                                         | <mark>そ 🏠 28°C 遼 🗉 /涙 4</mark> 沙 ENG <u>9:47</u> 🖵        |

\*\* ต้องบันทึก ชื่อ – สกุล และเบอร์มือถือของผู้รายงานข้อมูล เพื่อความสะดวกในการติดต่อประสานงาน

้<mark>หมวดที่ 5</mark> การเตรียมความพร้อมเพื่อใช้งาน LTAX Online ให้ อปท. บันทึกข้อมูล ดังนี้

5.1 ข้อมูลทะเบียนทรัพย์สินในเขต อปท. (เท่าที่สำรวจได้ ปีต่อไปอาจเพิ่มขึ้นได้อีก) เพื่อประมาณการ พื้นที่ในการจัดเก็บข้อมูลของระบบที่ server จะต้องรองรับในอนาคต

5.2 ข้อมูลแผนที่แม่บท สำหรับ อปท. ที่จัดทำแผนที่แม่บทเสร็จแล้ว เพื่อนำไป browse ขึ้นระบบ ตามรหัสของ อปท. แต่ละแห่ง จะช่วยแก้ปัญหาในการใช้งานบางลักษณะที่ไม่สมบูรณ์ ให้เกิดความพร้อมในการใช้ งานยิ่งขึ้น ซึ่งไฟล์ทั้งหมดในกรณีที่เป็นการจัดทำในโปรแกรม LTAX 3000 ข้อมูลทั้งหมดจะอยู่โฟลเดอร์ D:/LTAXGISMAP/DATA หากเป็นการจัดทำโดยโปรแกรมอื่นก็จะเก็บไว้ในโฟลเดอร์ใกล้เคียงกัน ให้ไปที่โฟลเดอร์ที่ เก็บไฟล์แผนที่แม่บท แล้วใช้โปรแกรม ZIP หรือ RAR ในการรวมไฟล์แต่ละข้อย่อย ก่อน browse ขึ้นระบบ หรือ สร้าง Link สำหรับเก็บไฟล์แล้ว copy link ที่ฝากไฟล์นั้น วางลงในช่องข้อมูล

5.3 ระบบการจัดทำแผนที่ภาษีและทะเบียนทรัพย์สิน กรณีที่ไม่ได้ใช้โปรแกรม LTAX 3000 ก็สามารถ แจ้งข้อมูลตาม 5.1 – 5.2 ได้

| ← → C ▲ luiua                                                                                                    | อดกับ   203.151.233.85:8433                                                                             | /reg/LandAndBuildingTax.do                                                                                                    | २ 🖻 🖈 🛸 🗄                                                                                                    |
|----------------------------------------------------------------------------------------------------|----------------------------------------------------------------------------------------------------|----------------------------------------------------------------------------------------------------|----------------------------------------------------------------------------------------------------|
| 🏥 แอป 📙 Dell 😝 ดูห้งหมด                                                                                                    | ★ Bookmarks 👩 Facebook                                                                                  | 🧑 🍽 Gmail 💶 YouTube 💡 Maps 🛆 โปรแกรมแผนที่ภาษีแ G โดรพี                                                                                                    | > 🦉 บุ๊กมาร์กอื่นๆ 🔳 เรื่องรออ่าน                                                                                                    |
| DLA INFO62                                                                                                    | ≡                                                                                                    | 😝 ยินดีต้อนรับ                                                                                                    | ม : ทดสอบ อบต.วังใหญ่ จ.สงขลา   C+ ออกจากระบบ                                                                                                    |
|                                                                                                    | หมวดที่ 5 การเตรียมความพ                                                                                | เรือมเพื่อใช้งาน LTAX Online                                                                                                    |                                                                                                    |
|                                                                                                    |                                                                                                    | 5.1 ข้อมูลทะเบียนทรัพย์สินในเขต อปท.                                                                                                    |                                                                                                    |
|                                                                                                    |                                                                                                    | 5.11 จำนวนเจ้าของกรรมสิทธิ์หรือผู้ครอบครอง<br>(ตามกฎหมายภาษีที่ดินฯ)                                                                                                    | ราย                                                                                                    |
|                                                                                                    |                                                                                                    | 5.12 จำนวนเจ้าของกรรมสิกธิ์ (ตามกฎหมาย<br>ภาษีป้าย)                                                                                                    | ราย                                                                                                    |
|                                                                                                    |                                                                                                    | 5.13 จำนวนที่ดิน (มีเอกสารสิทธิและไม่มีเอกสาร<br>สิทธิ)                                                                                                    | แปลง                                                                                                    |
|                                                                                                    |                                                                                                    | 5.1.4 จำนวนสิ่งปลูกสร้าง                                                                                                    | на́ง                                                                                                    |
|                                                                                                    |                                                                                                    | 5.1.5 จำนวนอาคารชุด/ห้องชุด                                                                                                    | ห้อง                                                                                                    |
|                                                                                                    |                                                                                                    | 5.1.6 จำนวนป้าย                                                                                                    | ป้าย                                                                                                    |
|                                                                                                    |                                                                                                    | 5.2 ข้อมูลแผนที่แม่บทและรูปแปลงที่ดิน                                                                                                    |                                                                                                    |
|                                                                                                    |                                                                                                    | 5.2.1 แผนที่แม่บทขององค์กรปกครองส่วนท้อง<br>ฉี่น                                                                                                    |                                                                                                    |
|                                                                                                    | O 🖽 🔒                                                                                                   | 🕐 💿 🚾 🔄 📽 🥟 29                                                                                                    | °C 0 ₽ 0 4× ENG 10:08                                                                                                    |
|                                                                                                    |                                                                                                    |                                                                                                    | 13/12/2564                                                                                                    |
| OLA_INFO62 [info62-uat]                                                                                                    | +                                                                                                    |                                                                                                    | 13/12/2564 ×<br>√ − □ ×                                                                                                    |
| <ul> <li>OLA_INFO62 [info62-uat]</li> <li>✓</li> <li>✓</li> <li>✓</li> <li>C</li> <li>▲ luiula</li> </ul>                   | ( +<br>อดภัย   203.151.233.85:8433,                                                                     | /reg/LandAndBuildingTax.do                                                                                                    | Q @ ☆ ★ �                                                                                                    |
| DLA_INFO62 [info62-uat]     C     A luitla     iii uat     Dell () guissuas                                                 | < +<br>овићи   203.151.233.85:8433,<br>★ Bookmarks <b>Ф</b> Facebook                                    | /reg/LandAndBuildingTax.do<br>ดิ м Gmail 💶 YouTube 💡 Maps 🛆 ไประการแลมนซ์กาษัน G โดรพี                                                                                                    | المراجعة من المراجعة من المراجعة من المراجعة من المراجعة من المراجعة من المراجعة من المراجعة من المراجعة من ال<br>مراجعة من المراجعة من المراجعة من المراجعة من المراجعة من المراجعة من المراجعة من المراجعة من المراجعة من المراج<br>مراجعة من المراجعة من المراجعة من المراجعة من المراجعة من المراجعة من المراجعة من المراجعة من المراجعة من المراج                                                                                                    |
| OLA_INFO62 [info62-uat]     >       ←     →     C     ▲     1situa       III     uat     ■     Dell     Quistruit           | <ul> <li>+</li> <li>amnīu   203.151.233.85:8433</li> <li>★ Bookmarks</li> <li>♠ Facebook</li> </ul>     | /reg/LandAndBuildingTax.do<br>隆 M Gmail 💶 YouTube 💡 Maps 🙆 ไปขณฑขณยนที่ภาษิน G โดรที<br>🕒 ยืนดีตั้อบเรีย                                                                                                    | 13/12/2564<br>- 🗈 X<br>- 🗈 X<br>- 🖻 🔅 🛧 🔅 :<br>                                                                                                    |
| DLA_INFO62 [info62-uat]     C     DLA linfo62     Dell     Out     Dell     Out     DLA INFO62                              | <ul> <li>+</li> <li>nonňu   203.151.233.85:8433,</li> <li>★ Bookmarks ♠ Facebook</li> <li>≡</li> </ul>  | /reg/LandAndBuildingTax.do<br>ฟ Gmail 💶 YouTube 🤗 Maps 🛆 ไปขมาขมมมเท็กาษีแ G โดรฟ<br>ອ ยันดีต้อนรับ<br>5.2 ช้อมูลแผนที่แม่บทและรูปแปลงที่ดิน                                                                                                    | 13/12/2564<br>- 🔅 ×<br>- 🔅 ×<br>- 🔅 ×<br>- 🔅 รุ่านาร์กอื่นๆ 📑 เรื่องรอย่าน<br>ม : ทดสอบ อมต.วังใหญ่ จ.สงขลา (\$ ออกจากระบบ                                                                                                    |
| OLA_INFO62 [info62-uat]     >       ←     →     C     ▲     1situa       III     uat     ■     Dell     If     galaxies     | <ul> <li>+</li> <li>non'iu   203.151.233.85:8433,</li> <li>★ Bookmarks ● Facebook</li> <li>=</li> </ul> | /reg/LandAndBuildingTax.do<br>Mg Gmail D YouTube P Maps A ไปขยาวมนยนเท็การีแ G ไดรพิ<br>O ยันดีต้อนรับ<br>5.2 ข้อมูลแผนที่แม่บทและรูปแปลงที่ดิน<br>5.2 เปลนที่แม่บทขององค์กรปกครองส่วนท้อง<br>ถิ่น                                                                                                    | 13/12/2564<br>✓ –     ×                                                                                                    |
| OLA_INFO62 [info62-uat]     >       ←     →     C     ▲     1uitua       III     uout     ■     Dell     G     gelenua      | <ul> <li>+</li> <li>203.151.233.85:8433</li> <li>★ Bookmarks</li> <li>♠ Facebook</li> </ul>             | <ul> <li>/reg/LandAndBuildingTax.do</li> <li>Maps Maps A โปรแกรแผนเด็กาย์ค C โดรฟิ</li> <li>ชิยนดีต้อนรับ</li> <li>รี.2 ข้อมูลแผนที่แม่บทและรูปแปลงที่ดิน</li> <li>รี.2.1 แผนที่แม่บทขององค์กรปกครองส่วนท้อง<br/>ถิ่น</li> <li>บ) ชั้นข้อมูลแนวเขตการปกครองขององค์กรปกครองส่ว<br/>กุณาบลกุล)</li> </ul>                                                                                                    | าร/12/2564<br>- © ×<br>• – © ×<br>• – © ×<br>• – © ×<br>• – © ×<br>• • • • • • • • • • • • • • • • • • •                                                                                                     |
| DLA_INFO62 [info62-uat]     C     DLA INFO62                                                                                | <ul> <li>+</li> <li>am/iu   203.151.233.85:8433,</li> <li>★ Bookmarks ● Facebook</li> <li>=</li> </ul>  | <ul> <li>(reg/LandAndBuildingTax.do</li> <li>G mail D YouTube P Maps A ไปขยาวมแผนเท็การิน G ไดรฟิ</li> <li>ปีบนดีต้อนรับ</li> <li>5.2 ข้อมูลแผนที่แม่บทและรูปแปลงที่ดิน</li> <li>5.2.1 แผนที่แม่บทขององค์กรปกครองส่วนท้อง<br/>ถึน</li> <li>1) ชั้นข้อมูลแนวเขตการปกครองขององค์กรปกครองส่ว<br/>กุณามสกุล)</li> <li>อัพโหลดข้อมูล เมือกไฟด์ โ</li> </ul>                                                                                                    | 13/12/2564<br>✓ –<br>⊂<br>⊂<br>✓ –<br>✓ –<br>✓ –<br>✓<br>✓ –<br>✓<br>✓ –<br>✓<br>✓<br>✓<br>✓<br>✓<br>✓<br>✓<br>✓<br>✓<br>✓                                                                                                    |
| DLA_INFO62 [info62-uat]     C     DLA [INFO62                                                                               | <ul> <li>+</li> <li>amrīu   203.151.233.85:8433,</li> <li>★ Bookmarks ● Facebook</li> <li>≡</li> </ul>  | /reg/LandAndBuildingTax.do          Image: Second Second                    | 13/12/2964<br>→ – © ×                                                                                                    |
| <ul> <li>OLA_INFO62 [info62-uat]</li> <li>← → C</li> <li>▲ luita</li> <li>iii uati</li> <li>Dell</li> <li>Quinua</li> </ul> | <ul> <li>+</li> <li>203.151.233.85:8433</li> <li>★ Bookmarks</li> <li>♠ Facebook</li> </ul>             | /reg/LandAndBuildingTax.do                                                                                                    | <ul> <li>13/12/2964</li> <li>→</li> <li>→</li> <li>→</li> <li>↓</li> <li>↓</li>     &lt;</ul> |
| CLL_INFO62 [info62-uat]                                                                                                    | <ul> <li>+</li> <li>amriu   203.151.233.85:8433,</li> <li>★ Bookmarks ● Facebook</li> <li>=</li> </ul>  | /reg/LandAndBuildingTax.do          Image: Second Second                    | <ul> <li>13/12/2564</li> <li>→</li> <li>→</li> <li>→</li> <li>↓</li> <li>↓</li>     &lt;</ul> |
| DLA_INFO62 [info62-uat]     C     DLA INFO62                                                                                | <ul> <li>+</li> <li>nonriu   203.151.233.85:8433,</li> <li>★ Bookmarks ● Facebook</li> </ul>            | /reg/LandAndBuildingTax.do                                                                                                    | <ul> <li>13/12/2564</li> <li>→</li> <li>→</li> <li>↓</li> <li>↓</li>     &lt;</ul> |
| DLA_INFO62 [info62-uat]     C     DLA INFO62                                                                                | <ul> <li>+</li> <li>∞nriu   203.151.233.85:8433</li> <li>★ Bookmarks</li> <li>♠ Facebook</li> </ul>     | /reg/LandAndBuildingTax.do Image: Second Second | <ul> <li>13/12/264</li> <li>- ○ ×</li> <li>Q ເชิ ☆ क ढि</li> <li>บัณารักธินๆ (ปี รียงของาน</li> <li>มา : no.สอบ อบต.ว้งใหญ่ จ.ส.งขลา (+ ออกจากระบบ</li> <li>มา : no.สอบ อบต.ว้งใหญ่ จ.ส.งขลา (+ ออกจากระบบ</li> <li>มากัองถิ่น Boundary (รวมไฟล์ชื่อ Bondary</li> <li>ม่ได้เลือกไฟล์ใด</li> <li>ม่ได้เลือกไฟล์ใด</li> </ul>                                                                                                    |
| CLA_INFO62 (info62-uat)                                                                                                    | <ul> <li>+</li> <li>∞nriu   203.151.233.85:8433</li> <li>★ Bookmarks</li> <li>♠ Facebook</li> </ul>     | /reg/LandAndBuildingTax.do          Image: Second Second                    | <ul> <li>13/12/264</li> <li>→ - ○ ×</li> <li>Q ເชิ ☆ क (จีนาร์กซีน)</li> <li>มี รัฐนาร์กซีน)     <li>เป็นเราอิกซีน     <li>เป็นเราอิกซีน     <li>เป็นเราอิกซีน     <li>เป็นเราอิกซีน     <li>เป็นเราอิกซีน     <li>เป็นเราอิกซีน     <li>เป็นเราอิกซีน     <li>เป็นเราอิกซีน     <li>เป็นเราอิกซีน     <li>เป็นเราอิกซีน     </li> <li>เป็นเราอิกซีน     </li> <li>เป็นเป็นสือกไฟล์ใด     </li> <li>เป็นเป็นสือกไฟล์ใด     </li> </li></li></li></li></li></li></li></li></li></li></ul>                                                                                                    |

ให้**ตรวจสอบการบันทึกข้อมูล ให้ครบถ้วน ถูกต้อง** ก่อนกดบันทึกข้อมูลตามรูปด้านล่าง

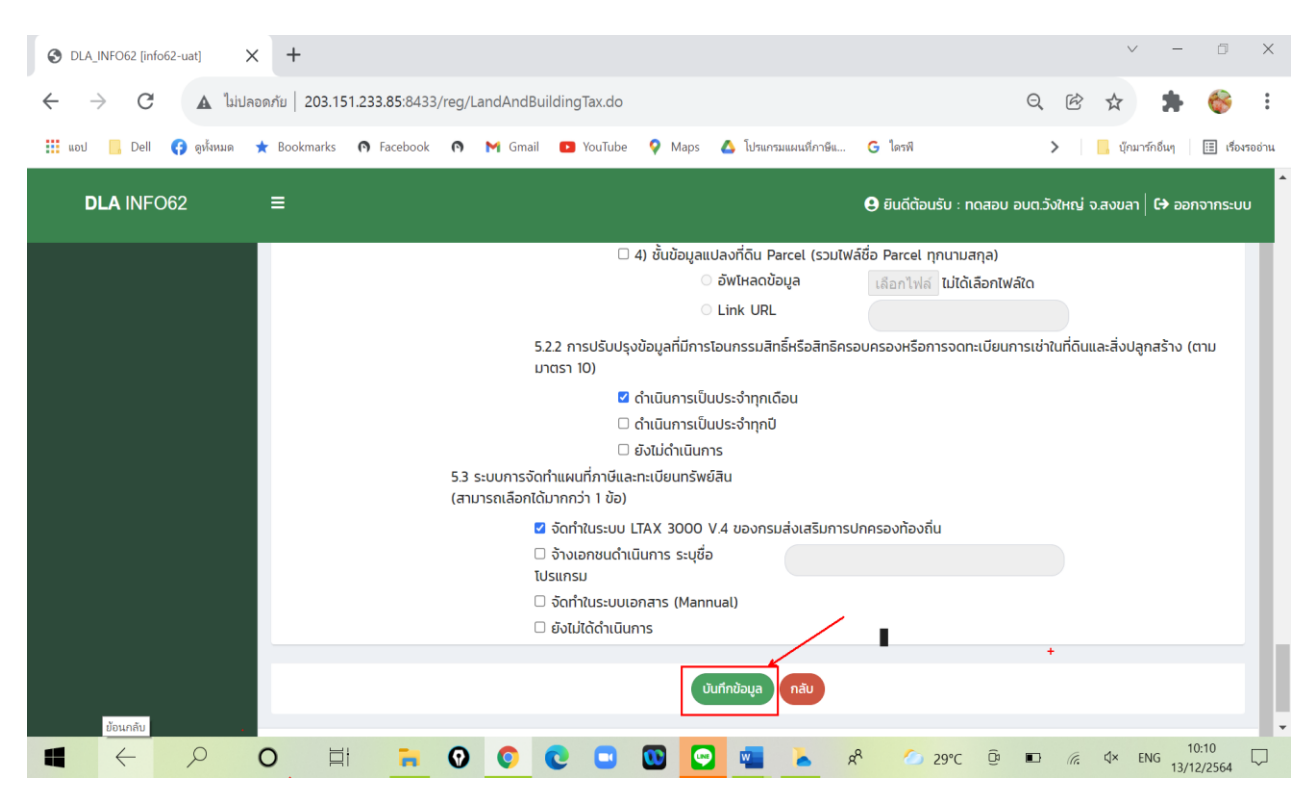

\*\* เมื่อบันทึกข้อมูลแล้ว สามารถแก้ไขได้ จนกว่าจะมีการปิดระบบ และเมื่อแจ้งปิดระบบแล้ว จะไม่สามารถบันทึกข้อมูลได้อีกต่อไปต้องติดต่อเจ้าหน้าที่เท่านั้น

> ติดต่อประสานงานการบันทึกข้อมูล สำนักบริหารการคลังท้องถิ่น กลุ่มงานนโยบายการคลังและพัฒนารายได้ โทร. 0 2241 9000 ต่อ 1426 – 30 dla0808.3a@gmail.com